### Microsoft365 Multi-factor authentication method

# $\sim$ Authentication method performed by the application using a personal computer and a smartphone $\sim$

Multi-factor authentication is required when using our Microsoft 365 from off-campus. Please follow the steps on the following pages for multi-factor authentication. (Even if you use it in on-campus, you must make initial settings before using it.)

The operation may not proceed normally if it is connected to INDIGO. In that case, disconnect INDIGO before operating, or set at home.

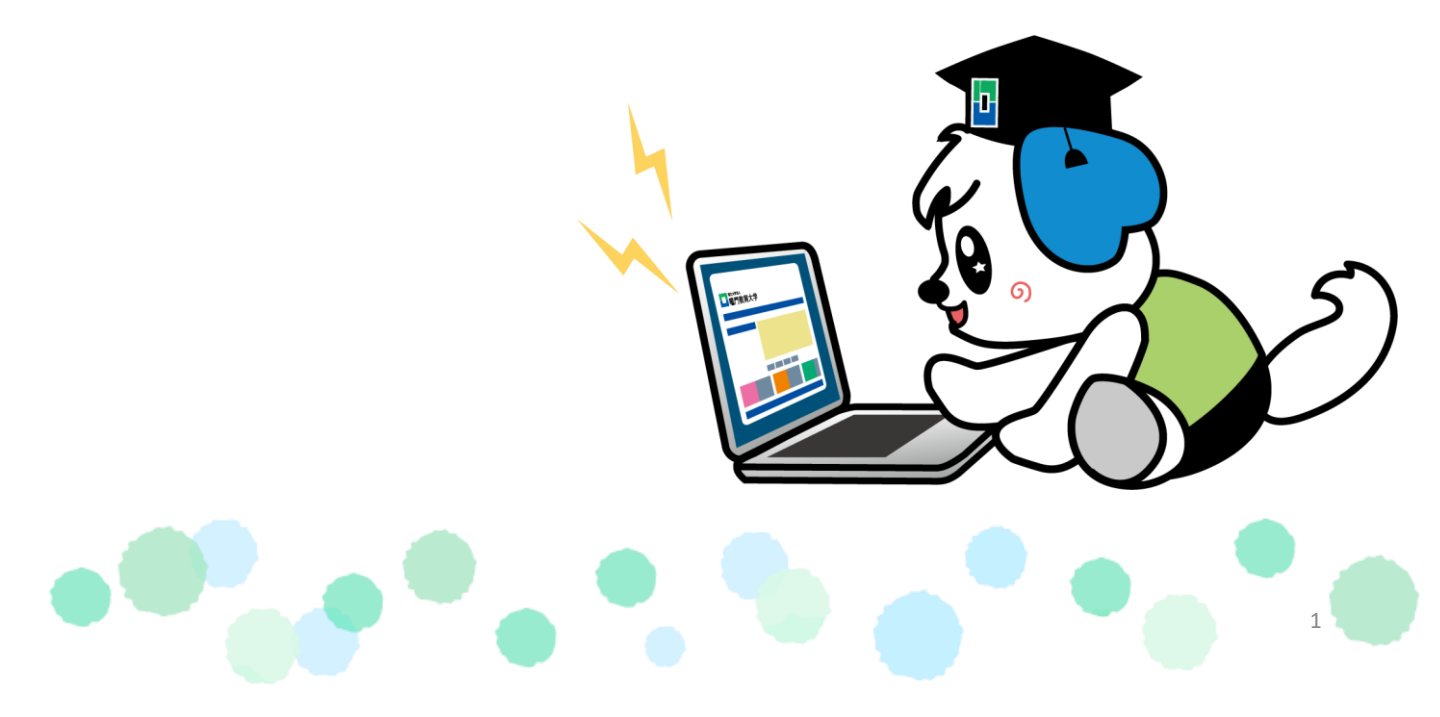

\* The operation on the smartphone is referred to as [Smartphone], and the operation on the browser of the PC is referred to as [PC].

#### 1. [Smartphone]

Before starting the setting, download the authentication application "Microsoft Authenticator" from the following QR code.

iOS version

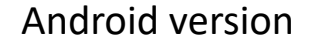

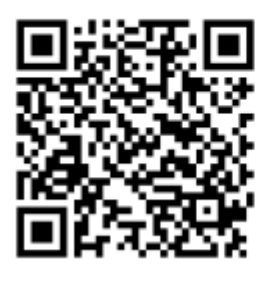

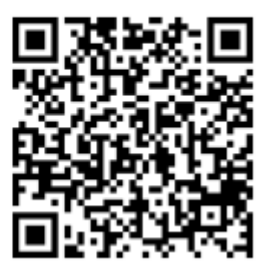

#### 2. **[PC]**

Access the Microsoft 365 Website from the following URL or QR code. <u>https://portal.office.com</u>

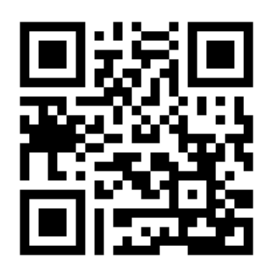

#### 3. **PC** Click "Sign In".

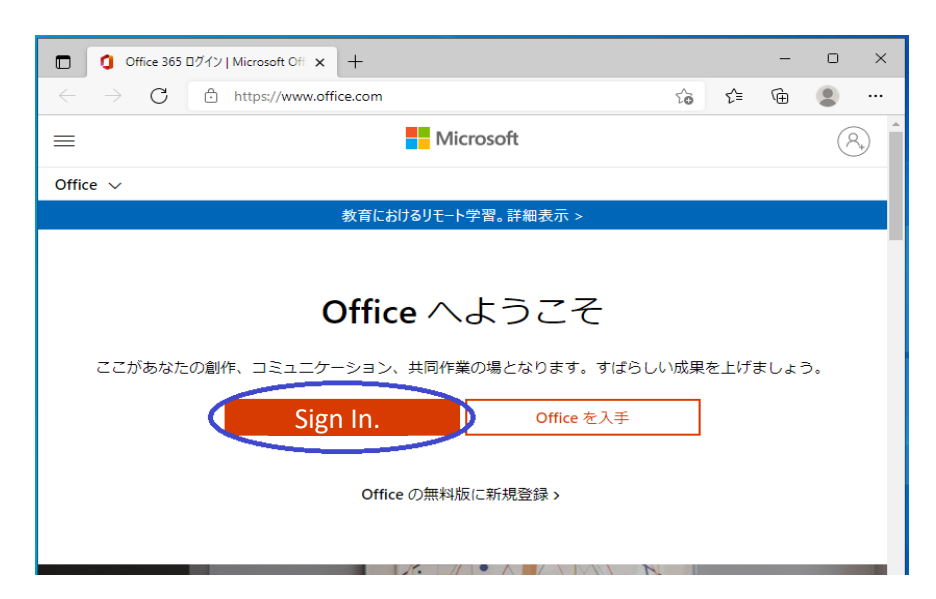

#### 4. **[PC]**

Enter your ID given by the university, and then enter your password.

| 戻る Next Sign In. | Microsoft<br>Sign In.<br>@naruto-u.ac.jp<br>Student ID number | ● Narverak<br>● Narverak<br>● Narveto-u.ac.jp<br>● Narveto-u.ac.jp |  |
|------------------|---------------------------------------------------------------|--------------------------------------------------------------------|--|
|                  | 戻る Next                                                       | バスワードをあれた場合<br>Sign In.                                            |  |

#### 5. **[PC]**

After entering the password, the following screen will be displayed. Click "Next".

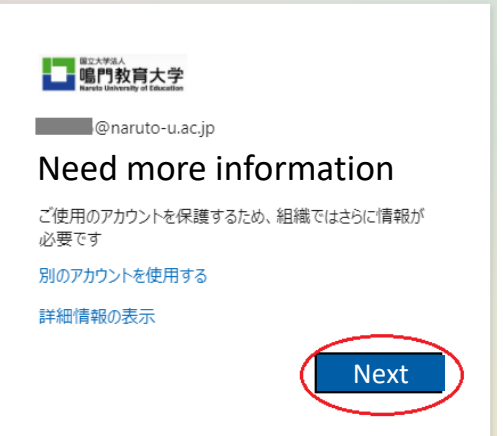

#### 6. **[PC]**

Click "Next" when the screens below is displayed.

| ม้                                                       | アカウントのセキュリティ保護<br>組織により、身元を証明するための次の方法を設定することが求められています。      |  |  |
|----------------------------------------------------------|--------------------------------------------------------------|--|--|
|                                                          | 2 のメソッド 1: アプリ                                               |  |  |
|                                                          | 2<br>アプリ アプリパスワード                                            |  |  |
| Microso                                                  | oft Authenticator                                            |  |  |
|                                                          | 最初にアプリを取得します                                                 |  |  |
|                                                          | お客様の電話に Microsoft Authenticator アプリをインストールします。 今すぐダウンロー<br>ド |  |  |
| デバイスに Microsoft Authenticator アプリをインストールした後、[次へ] を選択します。 |                                                              |  |  |
|                                                          | 別の認証アプリを使用します<br>Next                                        |  |  |
| 別の方法を設定                                                  | 定します                                                         |  |  |

| 維       | アカウントのセキュリティ保護<br>職により、身元を証明するための次の方法を設定することが求められています。                                                |
|---------|----------------------------------------------------------------------------------------------------|
|         | 2 <b>のメソッド</b> 1: <b>アプリ</b><br>2<br>アプリ アプリ パスワード                                                    |
| Microso | oft Authenticator<br>アカウントのセットアップ<br><sup>プロンプトが表示されたら、通知を許可します。アカウントを追加し、[職場または学校]<br/>を選択します。</sup> |
| 別の方法を設定 | <u> こします</u>                                                                                          |

#### 8. **[PC]**

When the following screen appears, start the application from your smartphone. Then scan the QR code.

| アカウントのセキュリティ保護                                                                  |                              |  |  |
|---------------------------------------------------------------------------------|------------------------------|--|--|
| 組織により、身元を証明するための次の方法を設定することが求められています。                                           |                              |  |  |
| 2 のメソッド 1: アン                                                                   | שיש                          |  |  |
| <b>2</b><br>ビデマ                                                                 | 2<br>アプリ パスワード               |  |  |
| Microsoft Authenticator                                                         |                              |  |  |
| QR コードをスキャンします                                                                  |                              |  |  |
| Microsoft Authenticator アプリを使用して QR コードをス<br>Authenticator アプリとご自分のアカウントがつながります | キャンします。これにより、Microsoft<br>す。 |  |  |
| QR コードをスキャンした後、[次へ] を選択します。                                                     |                              |  |  |
| sample<br>BL- ていろいてきませんか?                                                       | 戻る次へ                         |  |  |
| 別の方法を設定します                                                                      |                              |  |  |

#### 9. [Smartphone]

When you start the app after operating 8, the following screen will be displayed. Please select "Agree", then select "Scan the QR code".

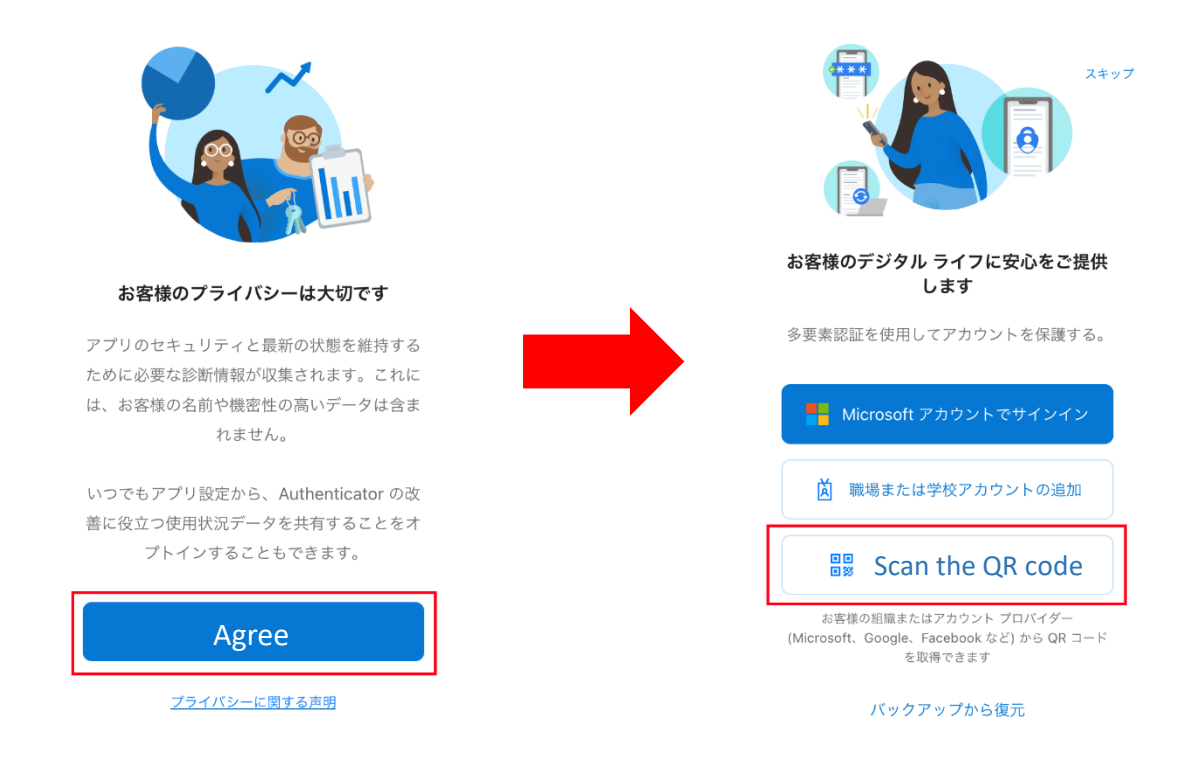

XIf you already have Microsoft Authenticator installed and have added another account, press "+" at the top of the account list and select "work or school account", The screen will be changed to the QR code scanning screen.

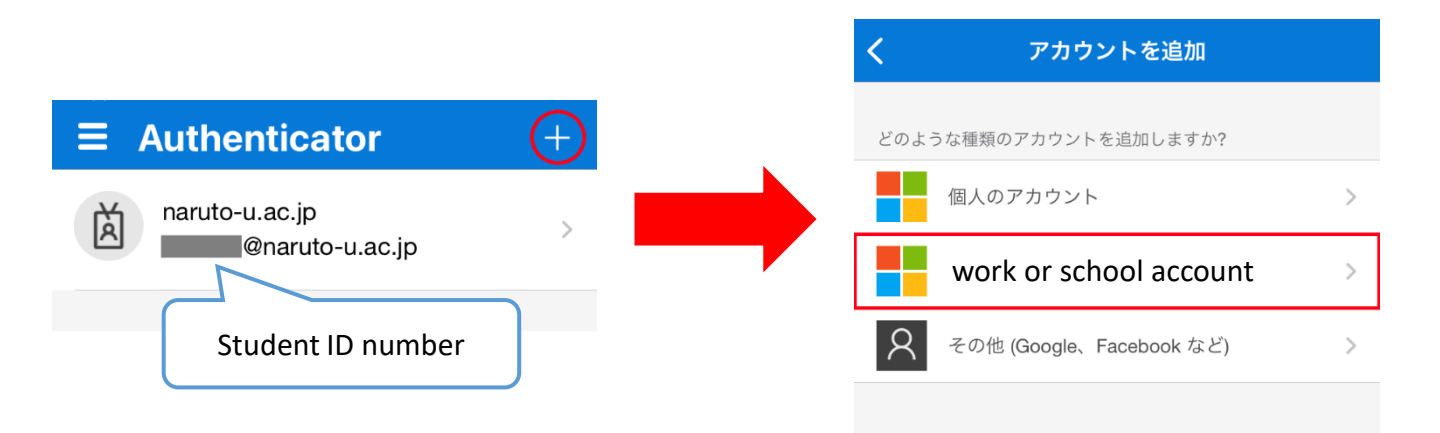

5

#### 10. [Smartphone]

You will be asked to access the camera, so press "OK".

When the scan screen appears, scan the QR code in step 8 and press "Allow" to send the notification.

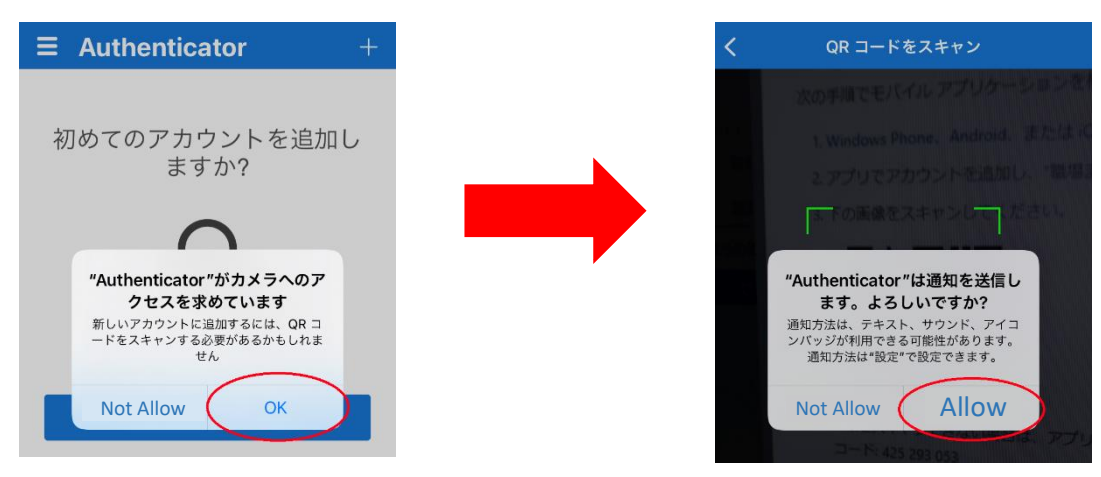

The shutter button is not displayed when scanning. The screen will be switched to the next screen automatically when scanned.

#### 11. [Smartphone]

Now that the account has been added, press the ">" on the right.

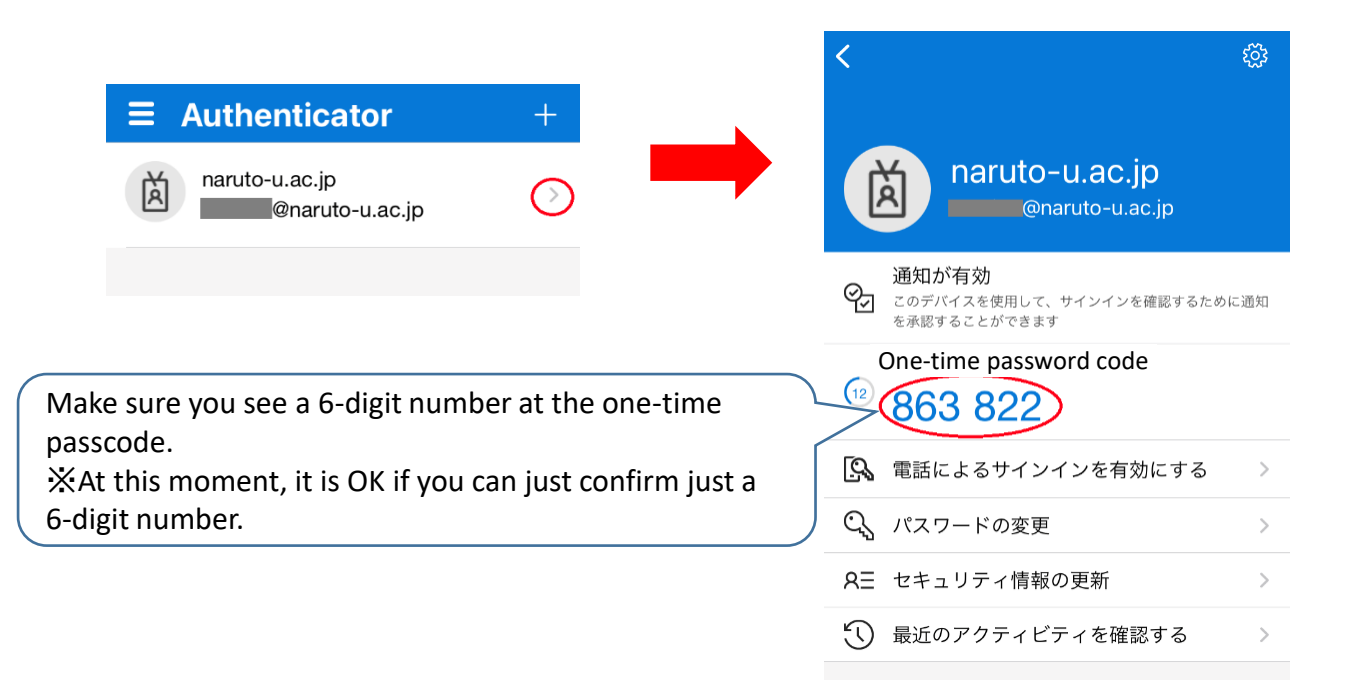

12. **[PC]** Return to your computer screen and click "Next".

|                                                         | 2 のメソッド 1: アプリ                                       |
|---------------------------------------------------------|------------------------------------------------------|
| <b>ク</b><br>アプリ                                         | 2<br>アプリ バスワード                                       |
| Microsoft Authentica                                    | ator                                                 |
| QR コードをスキャン                                             | します                                                  |
| Microsoft Authenticator アプリを<br>Authenticator アプリとご自分のア | 使用して QR コードをスキャンします。これにより、Microsoft<br>7カウントがつながります。 |
| QR コードをスキャンした後、[次                                       | へ] を選択します。                                           |
| ានចរិង<br>ខ្ល<br>sample ដ្                              |                                                      |
| er an an an an an an an an an an an an an               |                                                      |

13.

The computer and smartphone screens will switch to the following screen, Enter the number displayed on the computer into the application. After entering the number, press "Yes.

PC

#### Smartphone

| アカウントのセキュリティ保護                                               | ■ Authenticator                       | + |
|--------------------------------------------------------------|---------------------------------------|---|
| ノノノノト・シノビーエンノノイ Kng<br>組織により、身元を証明するための次の方法を設定することが求められています。 | naruto-u.ac.jp<br>@naruto-u.ac.jp     | > |
| 2 のメソッド 1: アプリ<br>マ<br>アプリ<br>アプリパスワード                       | サインインしようとしてい<br>ますか?                  |   |
| Microsoft Authenticator                                      | naruto-u.ac.jp<br>@naruto-u.ac.jp     |   |
| 試してみましょう                                                     | 表示されている番号を入力して、サイ<br>ンインしてください。       |   |
| 以下に表示されている番号を入力して、アブリに送信しているです。<br>number                    | Enter the number here<br>いいえ、私はしていません |   |
| 戻る                                                           | Yes                                   |   |
| 別の方法を設定します                                                   |                                       |   |

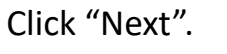

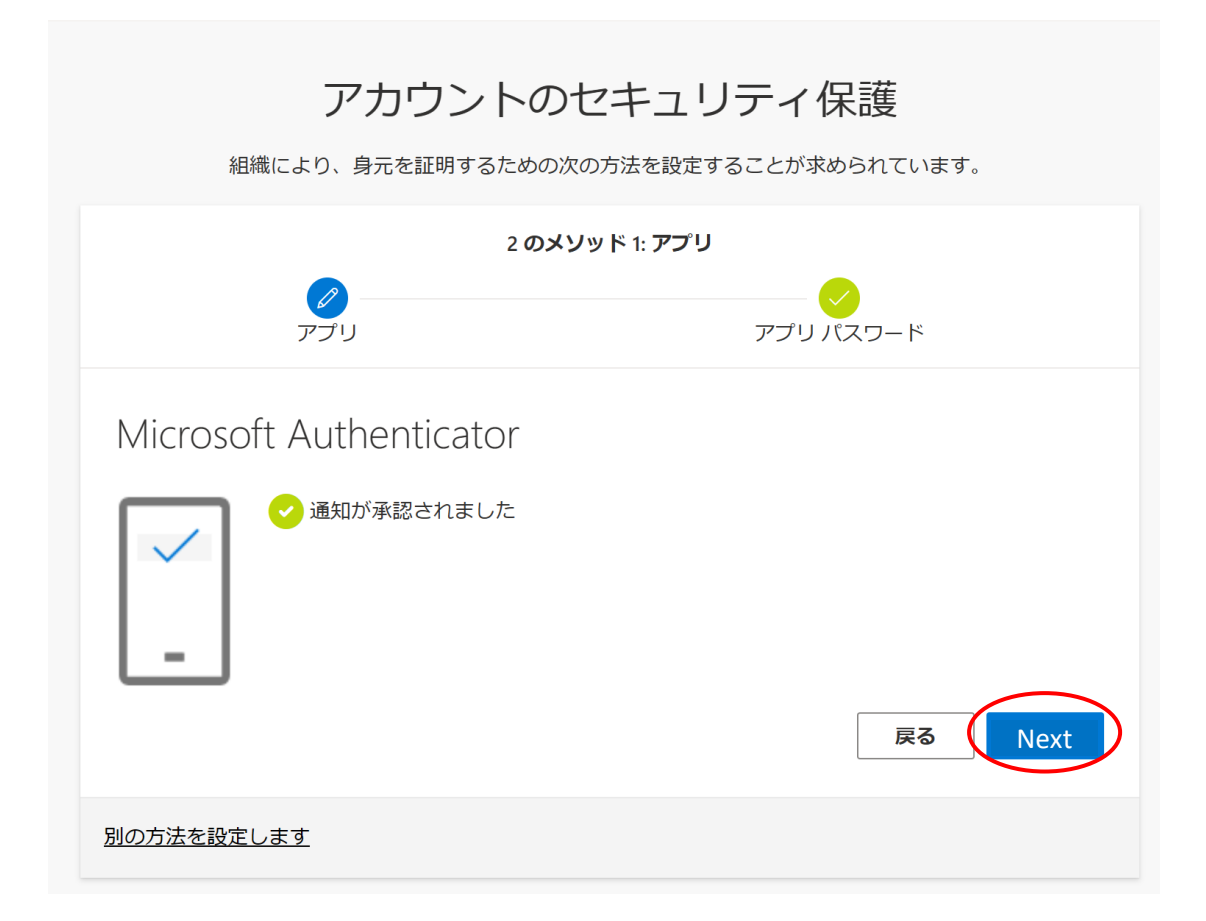

※Enter your student ID number when the screen below is displayed.

| アカウントのセキュリティ保護<br>組織により、身元を証明するための次の方法を設定することが求められています。                         |
|---------------------------------------------------------------------------------|
| 2 のメソッド 2: アプリ パスワード                                                            |
| アプリ アプリバスワード                                                                    |
| アプリ パスワード                                                                       |
| 最初に、アプリ パスワードの名前を作成します。他のユーザーと区別するのに役立ちます。<br><b>どの名前を使用しますか? 長さは 8 文字以上です。</b> |
| Next                                                                            |

| アカウントのセキュリティ保護<br>組織により、身元を証明するための次の方法を設定することが求められています。              |
|----------------------------------------------------------------------|
| 2 <b>のメソッド</b> 2: 完 <b>了</b><br>マプリ アプリ アプリパスワード                     |
| 成功                                                                   |
| セキュリティ情報が正常にセットアップされました。[完了] を選択し、サインインを続行します。<br><b>既定のサインイン方法:</b> |
| アプリパスワード<br>Microsoft Authenticator                                  |
| Complete                                                             |

\*After setting, we recommend registering your phone number in case you are unable to application. Please register your phone number using the method described in 5-2 on pp. 12.

[Notes for setting up ]

1. Sign in.

Enter your ID given by the university and password.

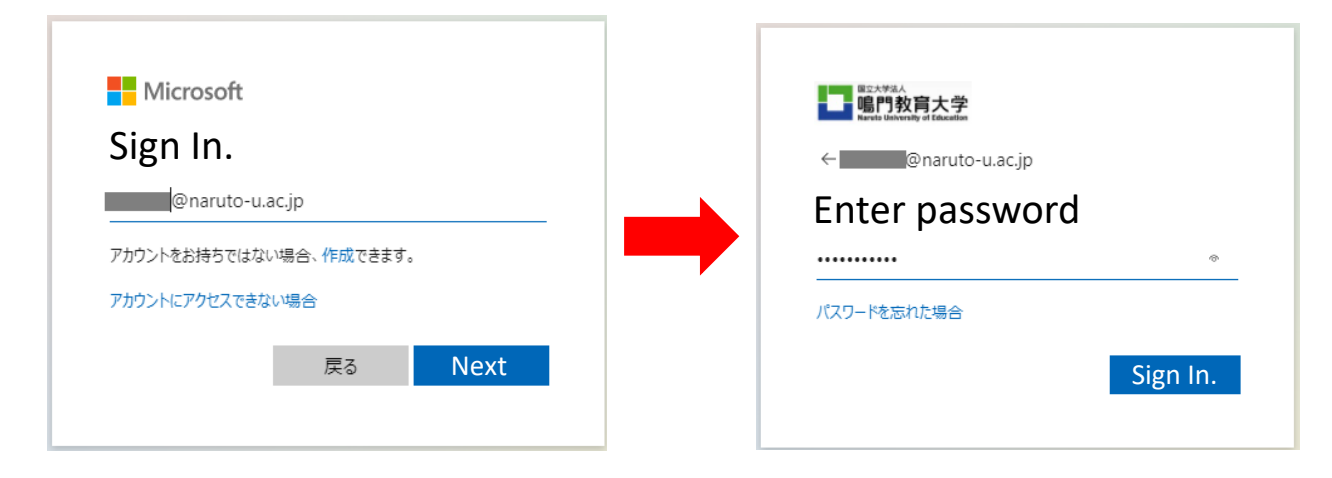

2. After you sign in, the message "Approve sign-in request" will be displayed and the app will notify you.

The app says "Do you want to approve the sign-in?", So press "Approve".

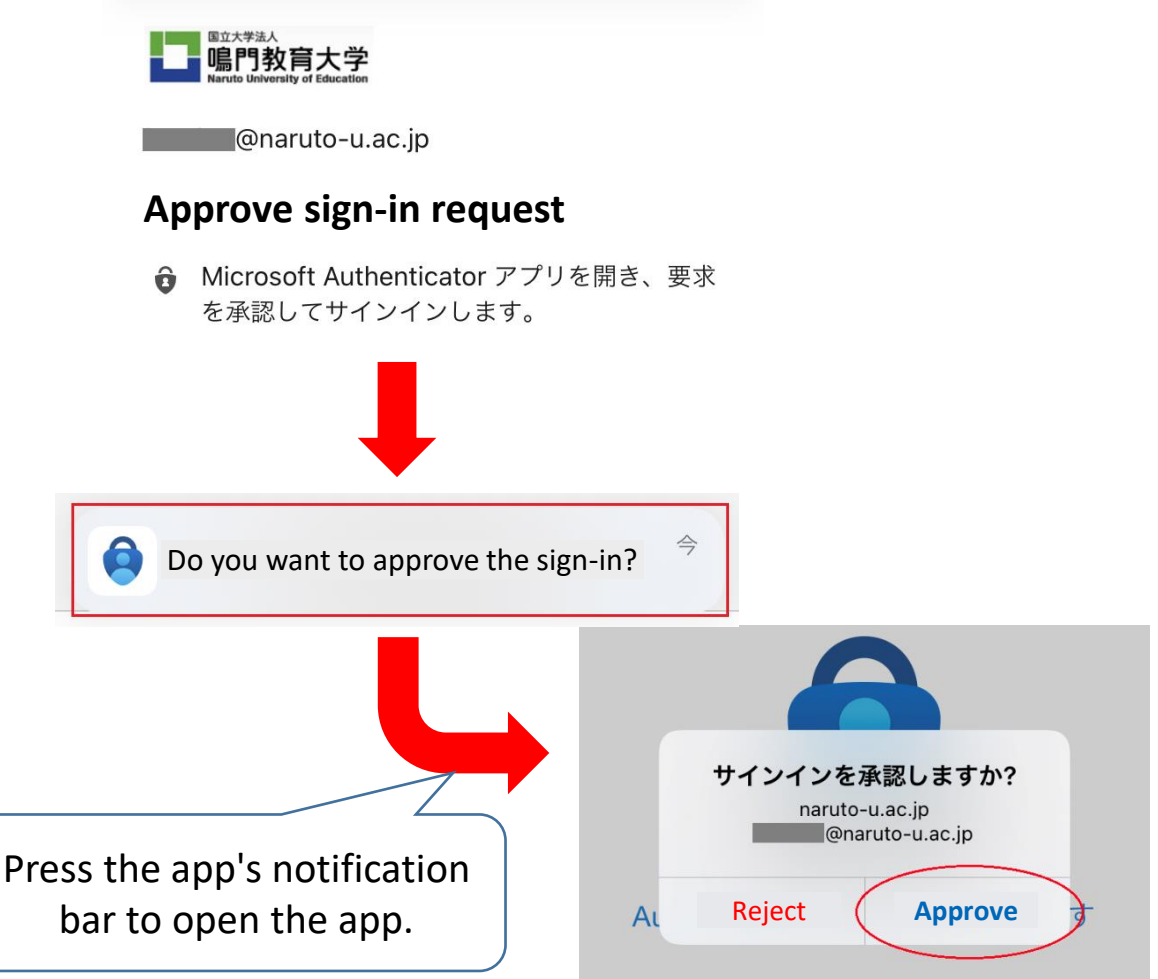

<sup>™</sup> If you have no idea about the approval request, please press "Reject".

#### $\bigcirc$ In case you want to check/change the setting information after setting

1. From the University webpage, connect to the university portal site and open Microsoft Office Home.

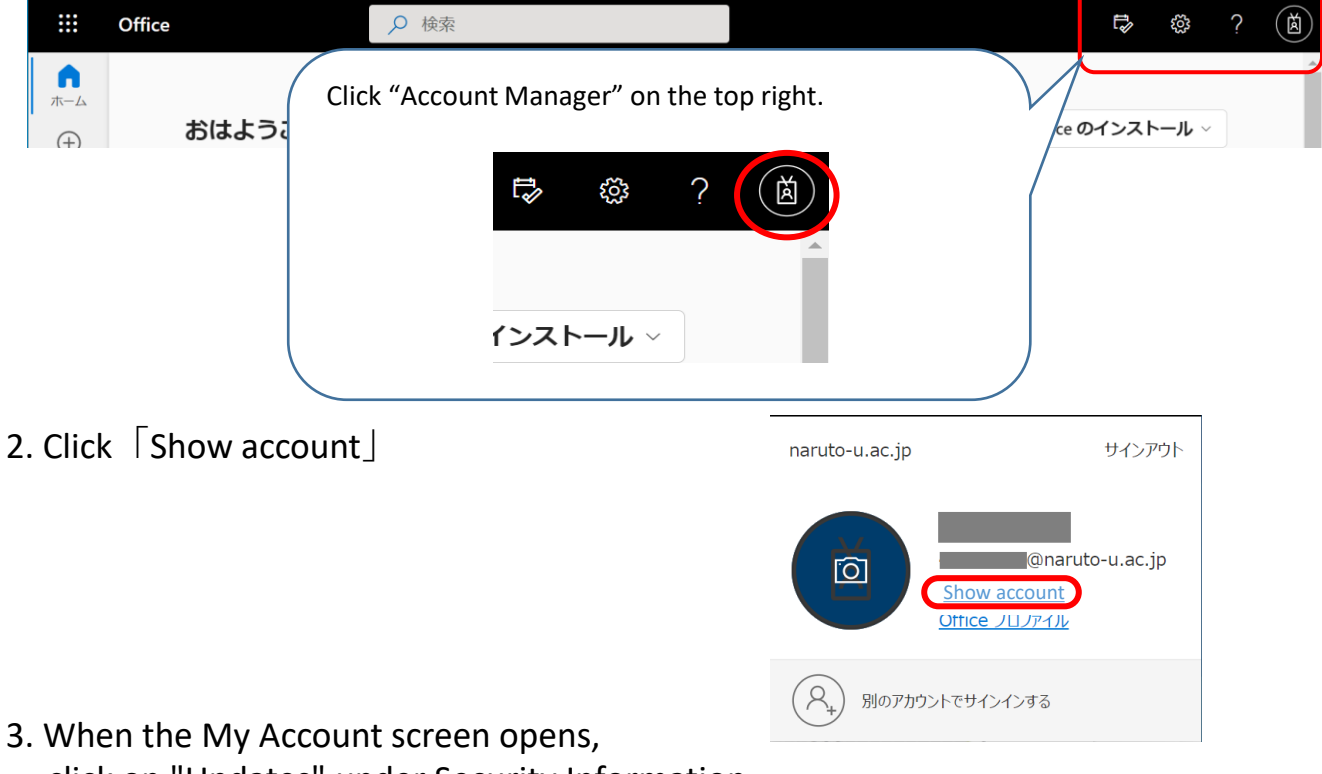

click on "Updates" under Security Information.

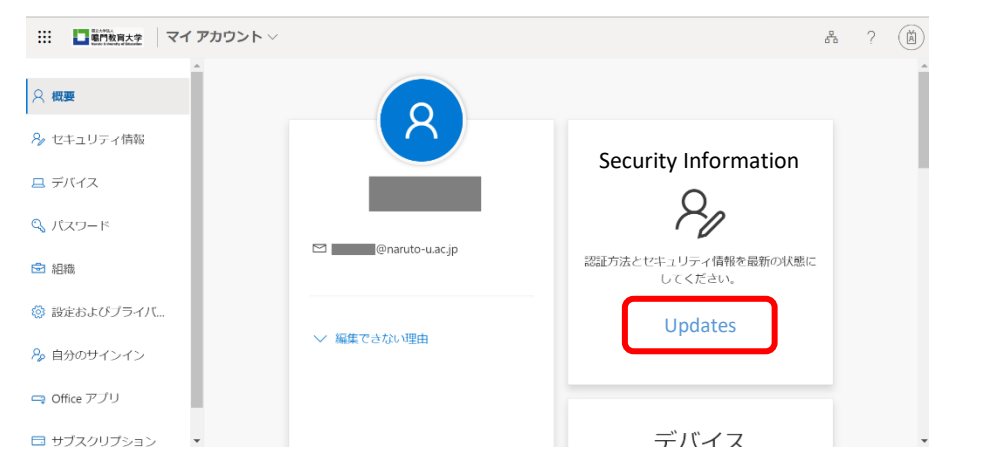

4. The Security Information screen will appear. From here, you can review and change your configuration information.

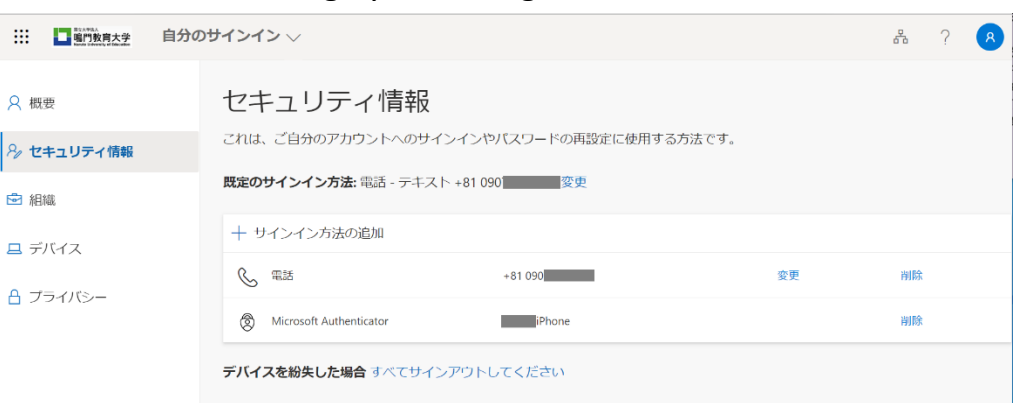

#### 5-1. In case you want to change how to sign-in

Click "Change" next to the default sign-in method to see the registered sign-in methods. From there, select the method you wish to change.

|                                          | 既定の方法を変勢                   | <b>囘します</b>         | $\times$ |
|------------------------------------------|----------------------------|---------------------|----------|
| サインイン 🗸                                  | どの方法を使用してサイ                | (ンインしますか?           |          |
|                                          | 電話 - テキスト +81 0            | 90                  |          |
| セキュリティ情報                                 | Phone-Call -81 090         |                     |          |
| これは、ご自分のアカウントへのサインインやパスワードの再設定に使用する方法です。 | Phone-Text +81 0           | 90                  |          |
| <b>既定のサインイン方法:</b> 電話 - テキスト +81 090     | c紛g Microsoft Authenticate | or - 通知             |          |
|                                          | Authenticator アプリま         | たはハードウェア トークン - コード |          |

#### 5-2.In case you want to add the sign-in method

Click on "Add Sign-In Method" under the default sign-in method. The Add Method screen will appear, from which you can add the method you wish to add.

| 既定のサインイン方法: 電話 - テキ     | スト +81 090 変更 |    |    |                      |        |
|-------------------------|---------------|----|----|----------------------|--------|
| + Add Sign-In Metho     | od            |    |    |                      |        |
| ① 電話                    | +81 090       | 変更 | 削除 |                      |        |
| Microsoft Authenticator | iPhone        |    | 削除 | 方法を追加します             | ×      |
|                         |               |    |    | どの方法を使用しますか?         |        |
|                         |               |    |    | 方法を選択します             | $\sim$ |
|                         |               |    |    | Authentication App   |        |
|                         |               |    |    | Alternative Phone    |        |
|                         |               |    |    | Application Password |        |
|                         |               |    |    | Company Phone        |        |

#### OIf you want to authenticate from overseas

"Confirmation code display method by app" can be used even if the LTE line is out of service area.

When authenticating from overseas, we recommend using a verification code.

If you have selected another authentication method, change the authentication method using the method described in the "If you want to check / change your information after setting" section at the top of this page.

It is assumed that the environment is different from usual, such as when you cannot receive voice / SMS overseas or when roaming communication is required, so it is recommended to check and set in advance.

## OIf you want to change the registration of the device that has the authentication application "Microsoft Authenticator" installed

The migration procedure is also required when changing models of your smart phone. For details, please see the following site. <u>https://jpazureid.github.io/blog/azure-active-directory/move-authenticator-to-new-phone/</u>

If you have any other questions, please contact the Center for Information Technology Services Usage Support Office.